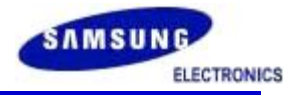

### Madras download R6

SangKyu Yu S/W R&D Group - Europe SAMSUNG electronics 2010. 02. 08

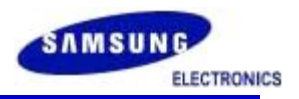

### Before installing Infineon USB driver

\* We highly recommend the changing of USB Root Hub properties in Power Management **Uncheck** "Allow the computer to turn off this device to save power"

| Elle Action View Help                                                                                                    | General Power Driver Details Power Management                                                                                 |
|----------------------------------------------------------------------------------------------------|----------------------------------------------------------------------------------------------------|
| Ports (COM & LPT)     Porcessors     Smart card readers     Sound, video and game controllers     System devices                                                                                                    | USB Root Hub Allow the computer to turn off this device to save power Allow this device to bring the computer out of standby. |
| Universal Serial Bus controllers     Generic USB Hub     Generic USB Hub     Generic USB Root Hub     Generic USB Root Hub     Gene |                                                                                                    |

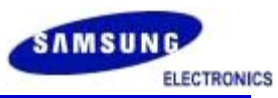

### Driver Installation Guide[1]

### **Step1. Remove previous USB driver**

- Run Remover.exe.

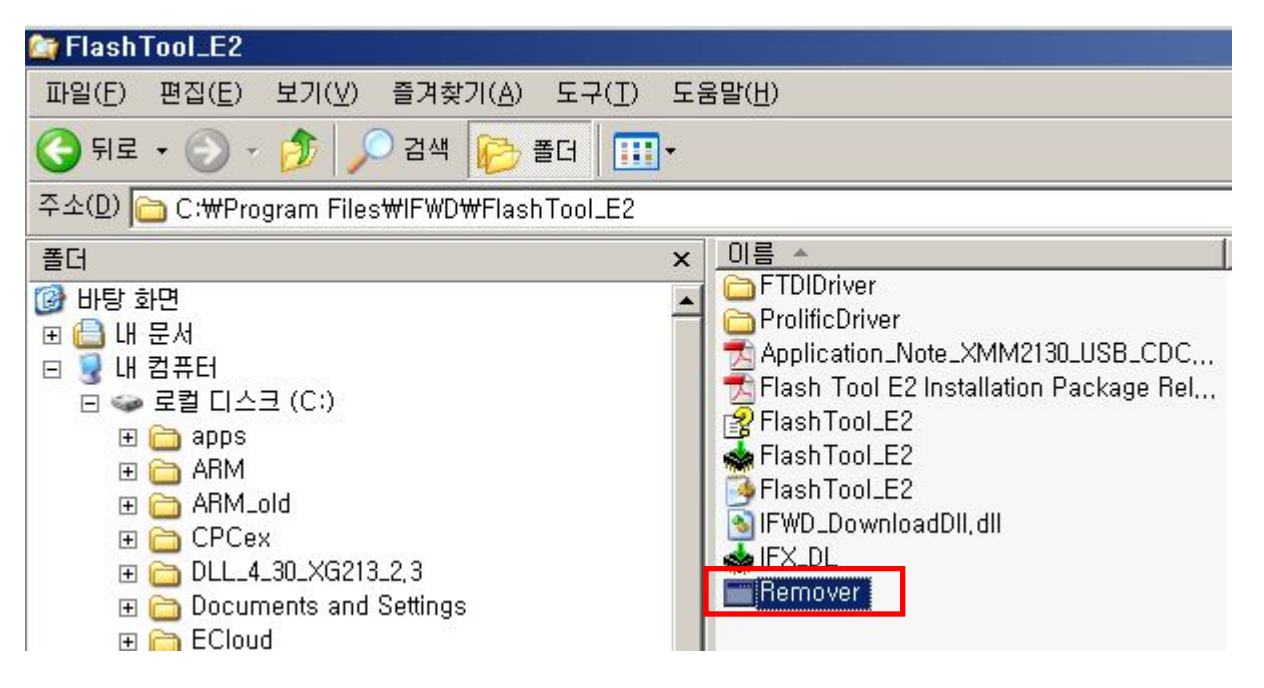

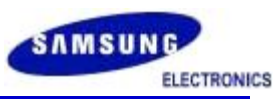

# Driver Installation Guide[2]

### Step2. Install Flash Loader utility USB Driver

- Unzip FlashTool\_E2\_R6.zip
- Run FlashTool E2 R6\FlashUSB\Setup.exe.
- Press 'Exit' to complete the Installation of 'Flash Loader utility driver'

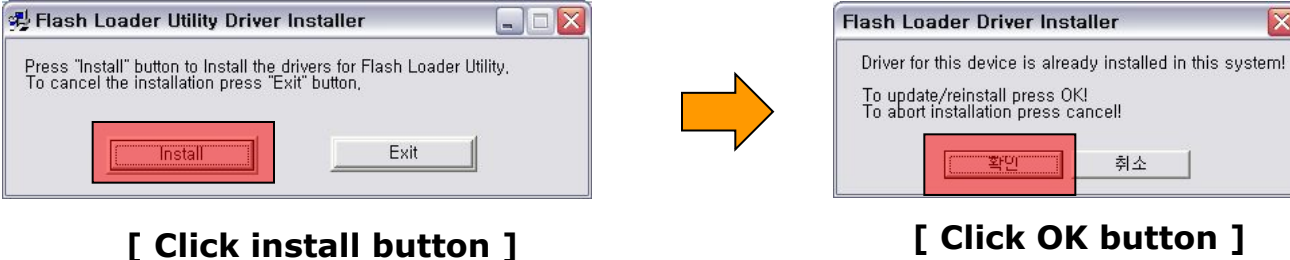

[Click OK button]

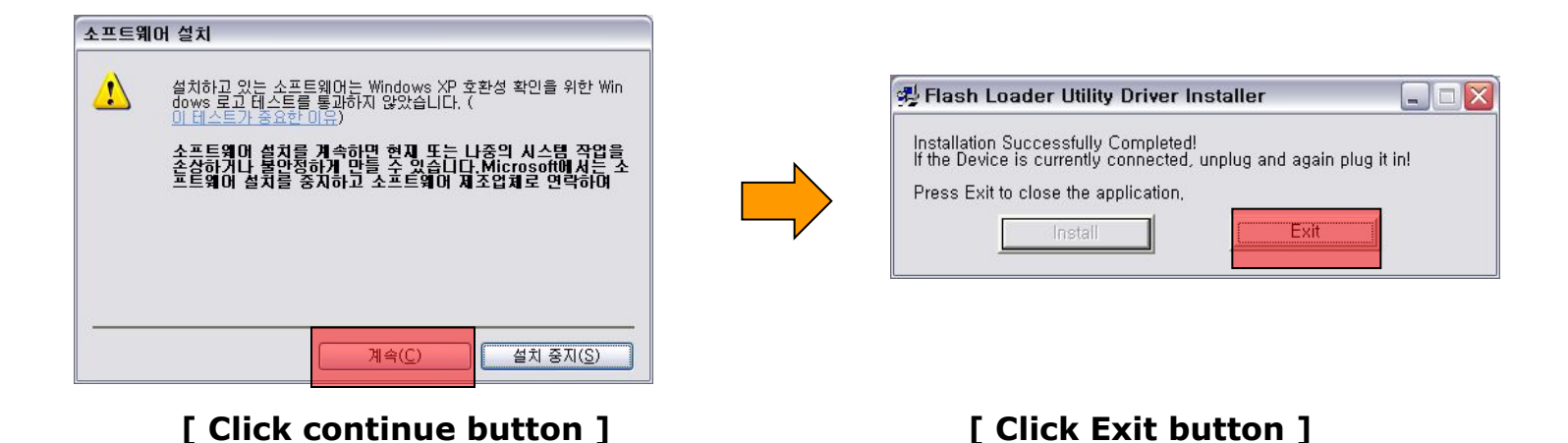

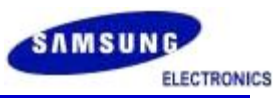

# Driver Installation Guide[3]

### Step3.

- Connecting target without battery and PC via USB cable
- PC executes the Hardware searching wizard automatically
- Please set the path as "FlashTool\_E2\_R6\FlashUSB"
- "USB flash loader utility" will be installed successfully.

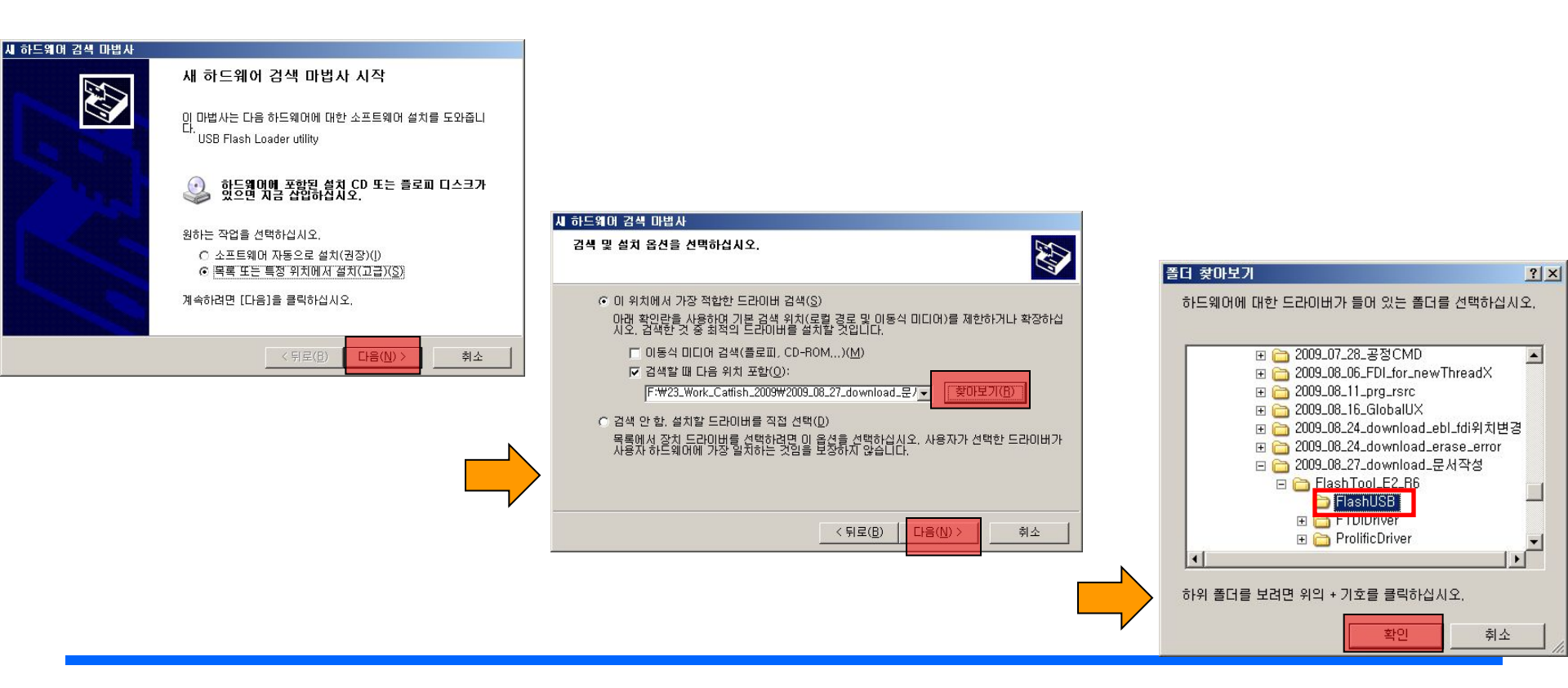

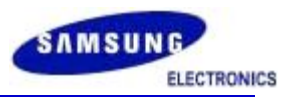

### Driver Installation Guide[4]

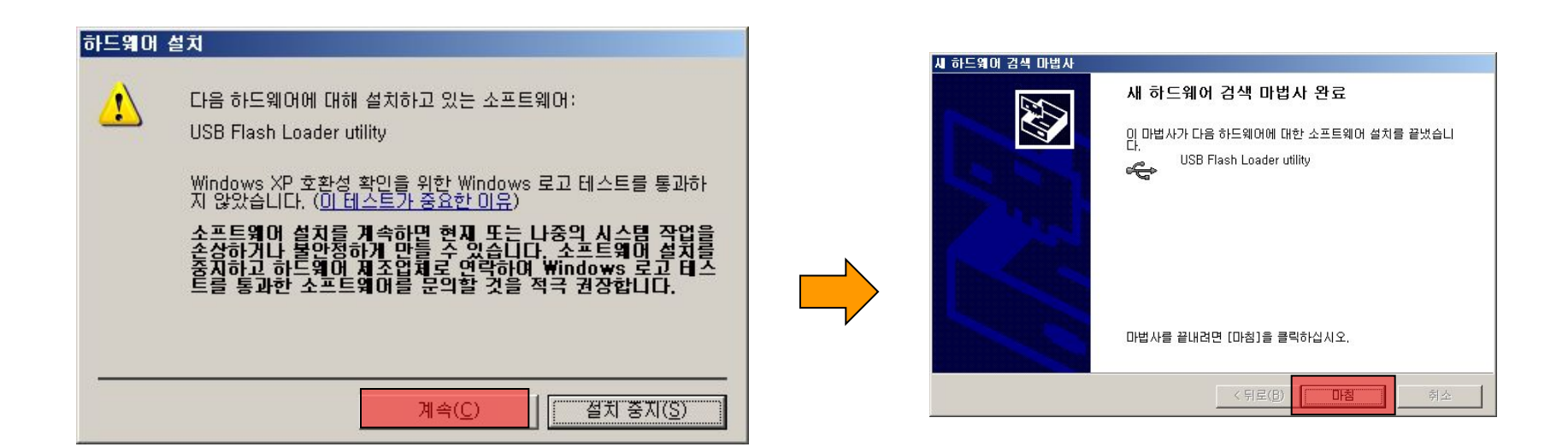

[ Click continue button ]

[Click finish button ]

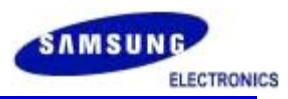

- 0 ×

# Flash Tool Usage Guide[1]

Download Setup

- Execute FlashTool\_E2\_R6\ FlashTool\_E2.exe
- Check the version v.4.41.3.35

|                                                 | Eile Edit Help |                                                                                                    |                              |                       |               |  |
|-------------------------------------------------|----------------|----------------------------------------------------------------------------------------------------|------------------------------|-----------------------|---------------|--|
|                                                 | (6) D          | ownload List                                                                                                 |                              |                       |               |  |
|                                                 | Add File       |                                                                                                    |                              |                       | 1             |  |
|                                                 |                |                                                                                                    |                              |                       | <u>A</u> dd   |  |
| 🔁 FlashUSB                                      | Files          | to Download (2/2)                                                                                            | Type Date                    | Size                  | Checksum      |  |
| FTDIDriver                                      |                | F: W00_Cat W53 WMAIN Wsystem-build WHW WXMM6180_EH52AGR_C<br>F: W00_Cat W53 WMAIN WRsrc WCATFISH_1G_OXA.dffs | Cust 2009-08-14 오후 2         | :33:36 9,505,692 byte | s 0x65A1      |  |
| ProlificDriver                                  |                |                                                                                                    |                              |                       |               |  |
| Application Note XMM2130 USB CDC Flash Download |                |                                                                                                    |                              |                       |               |  |
|                                                 |                |                                                                                                    |                              |                       |               |  |
|                                                 |                |                                                                                                    |                              |                       |               |  |
|                                                 |                |                                                                                                    |                              |                       |               |  |
|                                                 |                |                                                                                                    |                              |                       |               |  |
| T IF WD_Download_DLL_HeleaseNote                |                |                                                                                                    |                              |                       |               |  |
| MIFWD_DownloadDII, dll                          |                |                                                                                                    |                              |                       |               |  |
| 🔁 IFWD_FlashTool_E2_ReleaseNote                 |                |                                                                                                    |                              |                       |               |  |
| 🐟 IFX_DL                                        |                |                                                                                                    |                              |                       |               |  |
| 📰 Pure_USB_FlashTool_E2,exe                     |                |                                                                                                    |                              |                       |               |  |
| _                                               |                |                                                                                                    |                              |                       |               |  |
|                                                 |                |                                                                                                    |                              |                       |               |  |
|                                                 |                |                                                                                                    |                              |                       |               |  |
|                                                 | <br>Remov      | o All 🔽 Custom Order 🔺 😾 🛛 🛛 Erange Calibration                                                              | Erzes whole flash hefere dev | mlaad                 |               |  |
|                                                 |                |                                                                                                    | Linase whole hash before dow | 1000                  |               |  |
|                                                 |                | mmunication Setup                                                                                            |                              |                       |               |  |
|                                                 | 1              | 921600 I I Infineon USB Driver                                                                               | •                            |                       |               |  |
|                                                 | v.4.41.3.      | 35                                                                                                    |                              | 106<br>933            | <u>S</u> tart |  |
| [ FlackTool 52 DC -in ]                         |                |                                                                                                    | F2 eve 1                     |                       |               |  |
| [ Flash 1001_E2_K6.ZIP ]                        |                |                                                                                                    | _cz.exe ]                    |                       |               |  |
|                                                 |                | Flashtool version                                                                                            | on:                          |                       |               |  |
|                                                 |                | v 4 41 3 35                                                                                                  |                              |                       |               |  |

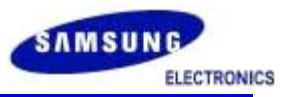

### Flash Tool Usage Guide[2]

Browcor for file

#### a. Add binary files

v.XG213\_3.0\_4.30.4.1

|                                                                                                    |                                                       | DIOWSEI IO                                | i me                                                               |                                                    |       |
|----------------------------------------------------------------------------------------------------|-------------------------------------------------------|-------------------------------------------|--------------------------------------------------------------------|----------------------------------------------------|-------|
| 🔆 Download Setun                                                                                                    |                                                       |                                           |                                                                    | -                                                  |       |
| File Edit Help                                                                                                    |                                                       |                                           |                                                                    |                                                    |       |
| Add Elle                                                                                                    |                                                       |                                           |                                                                    |                                                    |       |
| Files to Download (2/2)                                                                                                    | Type Date Size Checks                                 |                                           | 7                                                                  |                                                    |       |
| F:\temp\catfish.fls:                                                                                                    | 2009-07-01 오전 8:27:34                                 |                                           | /                                                                  |                                                    |       |
| 🔽 🍥 F:\temp\catfish.fls                                                                                                    | Code 2009-07-01 오전 8:27:34 31,902,380 bytes 0x064E    |                                           | /                                                                  |                                                    |       |
| F:\temp\CATFISH_OXA.dffs:                                                                                                    | 2009-06-15 오전 10:20:34                                | Load Phone Sof                            | tware File                                                         |                                                    | ?×    |
| ✓ S F: \temp\CATFISH_OXA.dffs                                                                                                    | Cust 2009-06-15 오전 10:20:34 9,505,692 bytes 0x6E96    | 5 찾는 위치(!):                               | C BSY_DEBUG                                                        | - 🔾 🗊 💷 -                                          |       |
| <                                                                                                    |                                                       | 내 젊근 문서<br>내당 화면<br>바당 화면<br>내 문서<br>내 문서 | adep<br>err<br>gen<br>bib<br>obj<br>obj<br>stoc<br>mic catfish,fls | LCATFISHEOUST 20.CUST #85YE068UG#                  | 27(0) |
| Remove All Custom Order                                                                                                    | Erases Calibration! Erase whole flash before download | 3                                         | 파일 형식(1): [[                                                       | )ownloadable File (*,fls)*,flb)*,eep)*,dsp)*,dfa 💌 | 취소    |
| COM Pott<br>Baud Rate<br>10<br>Kosson<br>Kosson<br>Kan<br>Kosson<br>Kan<br>Kosson<br>Kan<br>Kosson<br>Kan<br>Kosson<br>Kan<br>Kosson<br>Kan<br>Kosson<br>Kan<br>Kosson<br>Kan<br>Kosson<br>Kan<br>Kan<br>Kosson<br>Kan<br>Kan<br>Kosson<br>Kan<br>Kan<br>Kan<br>Kan<br>Kan<br>Kan<br>Kan<br>Kan<br>Kan<br>Ka | Communication Driver                                  |                                           |                                                                    |                                                    |       |
| v XG213 3.0 4.30.4.1                                                                                                    | LOG Start                                             |                                           |                                                                    |                                                    |       |

#### \* These can be added via "Drag & Drop"

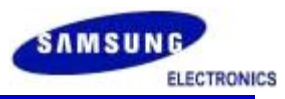

# Flash Tool Usage Guide[3]

#### \* Download file list.

#### [ Target Software ]

- C3200XXXXX\_bin.fls
- C3200XXXXX\_cds.fls

#### [ Resource File ]

- C3200XXXXX.dffs
- a. Binary sequence should be set as **a->b->c**.

b. This can be done automatically by checking **'Customer Order**'

| 🖕 Download Setup                            |                  |        |                   |                 |               |
|---------------------------------------------|------------------|--------|-------------------|-----------------|---------------|
| <u>F</u> ile <u>E</u> dit <u>H</u> elp      |                  |        |                   |                 |               |
| Download List                               | a                |        |                   |                 |               |
| Add <u>File</u>                             |                  |        |                   |                 | 1 1           |
|                                             |                  |        |                   | <u> </u>        | Add           |
| Files to Download (2/2)                     | Type D           | ate    |                   | Size            | Checksum      |
| F:\temp\catfish.fls:                        | 21               | 009-07 | -01 오전 8:27:34    |                 |               |
| ☑ 🍥 F:₩temp₩catfish.fls                     | Code 2           | 09-07  | -01 오전 8:27:34    | 31,902,380 byte | es Ox064B     |
| F:\temp\CATFISH_0XA.dffs:                   | 21               | 009-06 | -15 오젼 10:20:34   | ł               |               |
| 🔽 \infty F:\temp\CATFISH_OXA.dffs           | Cust 2           | 009-06 | ·15 오전 10:20:34   | 9,505,692 bytes | 0x6E96        |
|                                             |                  |        |                   |                 |               |
| Remove All Custom Order Eras                | es Calibrat      | ion!   | Erase whole flash | before download | <u> </u>      |
| Communication Setup                         |                  |        |                   |                 |               |
| COM Port Baud Rate # Channels Communication | n Driver<br>iver |        | •                 |                 |               |
| v XG213 3.0 4.30 4.1                        |                  |        |                   | LOG             | <u>S</u> tart |

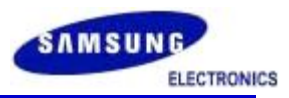

# Flash Tool Usage Guide[4]

- a. Communication Driver shoud be set as Infineon USB Driver
- b. Choose the 'Erase whole flash before download'
- c. Click [Start] Button.
- d. Click [Start USB1] Button.

| 🚵 Download Setup                                       |                                                            |                    |         | 📥 Download                                                |          |
|--------------------------------------------------------|------------------------------------------------------------|--------------------|---------|-----------------------------------------------------------|----------|
| <u>Eile Edit H</u> elp                                 |                                                            |                    | 1       | Booting                                                   |          |
| Download List                                          |                                                            |                    |         |                                                           |          |
| Add File                                               |                                                            |                    |         | Stop 🛛 📲 🖼                                                | 1        |
|                                                        |                                                            |                    |         |                                                           |          |
| Files to Download (2/2)                                | Type Date                                                  | Size (             | necksum |                                                           |          |
| F:W00_CatWS3WMAINWsystem-buildWHWWXMM6180_EHS2AGR_CATF | ISCode 2009-08-26 오후 6:41:26<br>Out: 2009-08-14 오후 2:33:36 | 33,546,444 bytes 0 | -82DE   |                                                           |          |
|                                                        | Cust 2009-00-14 エ\$ 2:55:56                                | 9,505,692 Dytes t  | 65A1    |                                                           |          |
|                                                        |                                                            |                    |         |                                                           |          |
|                                                        |                                                            |                    |         |                                                           |          |
|                                                        |                                                            |                    |         |                                                           |          |
|                                                        |                                                            |                    |         |                                                           |          |
|                                                        |                                                            |                    |         |                                                           |          |
|                                                        |                                                            |                    |         |                                                           |          |
|                                                        |                                                            |                    |         |                                                           |          |
|                                                        |                                                            |                    |         |                                                           |          |
|                                                        |                                                            |                    |         |                                                           |          |
|                                                        |                                                            |                    |         |                                                           |          |
|                                                        |                                                            |                    |         |                                                           |          |
|                                                        |                                                            |                    |         |                                                           |          |
|                                                        |                                                            |                    |         |                                                           |          |
|                                                        |                                                            |                    |         | Download Details                                          |          |
|                                                        |                                                            |                    |         | 1) Code: F:\00_Cat\S3\MAIN\system-build\HW\XMM6180        |          |
|                                                        |                                                            |                    |         | _EHS2AGR_CATFISH_CUSTT_4,0_CUST_EBL\BSY_DEBUG\catfish,fls |          |
| Remove All 🔽 Custom Order 🔺 💙 Erases Calibration!      | Erase whole flash before download                          |                    | -       | 2) Cust: F:\00_Cat\S3\MAIN\Rsrc\CATFISH_1G_0XA,dffs       | -        |
|                                                        |                                                            |                    |         | Files Used:                                               |          |
| Communication Setup                                    |                                                            |                    |         | File: F:\00_Cat\S3\MAIN\Rsrc\CATFISH_1G_0XA,dffs          |          |
| 1 921600 V 1 Infinent USB Driver                       | T                                                          |                    |         | Date: 2009-08-14 오후 2:33:36                               |          |
|                                                        |                                                            |                    |         | Size: 9,505,692 bytes<br>Checksum: 0x65A1                 | <b>~</b> |
| v.4.41.3.35                                            | - (                                                        |                    | tart    |                                                           | L06 2    |
|                                                        |                                                            |                    |         | v.4.41.3.35                                               |          |

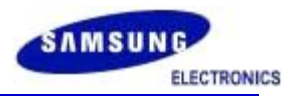

# Flash Tool Usage Guide[5]

#### a. Connect the power-off target with battery via USB cable

- The download will start automatically.

| 🐟 Download 📃 🗆 🔀                                                                                                    | 🐟 Dow                                                                                                    | inload 🔤                                                                                                    |     | 🔹 Download                                                                                                    |       |
|----------------------------------------------------------------------------------------------------|----------------------------------------------------------------------------------------------------|----------------------------------------------------------------------------------------------------|-----|----------------------------------------------------------------------------------------------------|-------|
| Booting                                                                                                    | Downloa                                                                                                    | ading FLS                                                                                                    |     | Success                                                                                                    |       |
| Stop Stop 1<br>Log<br>Device synchronized.                                                                                                    | Stop<br>Log<br>Device:<br>BootHos<br>EBL verr<br>Boot mo<br>Using: F<br>Packag:<br>Baud rai<br>Get flas<br>CFI stag<br>Boot pro<br>Start do<br>_CUST/i<br>Wadmin<br>Erasing | 0%         synchronized,         xder is active         sion: FDL,RAM_Bootloader 9,.3         did is: 8B         aster CRC, Writing all blocks         e length is 2048         te set to 460800         th Id,         ge 1         bis: 88810099         ge 2         access finished         winloading item 'CODE:_/HW/XMM6180_EHS2AGR_CATFISH_CUST         SSY_DEBUC/catfish,fis'' from file 'C:#Documents and Settings         wH0g Sig@Woatfish,Wcatfish,fis''.         all flash memory | -20 | Auto Mode<br>Log<br>Log<br>Sending data,<br>Sending data,<br>Sending ad-pack,<br>Checksum OK (0xE926)<br>Verify OK<br>Process time was 11 min 46 sec,<br>Start downloading item 'CUST-CATFISH_OXAdffs'' from file 'C:<br>WDocuments and Settings\dottadmin\dottadfs'' from file 'C:<br>Woocuments and Settings\dottadmin\dottadfs'' from file 'C:<br>Woocuments and Settings\dottadmin\dottadfs'' from file 'C:<br>Woocuments and Settings\dottadmin\dottadfs'' from file 'C:<br>Woocuments and Settings\dottadmin\dottadfs'' from file 'C:<br>CATFISH_OXAdffs''<br>Sending sec-pack,<br>Sending adata,<br>Sending adata,<br>Sendin | 1     |
| Durched Data                                                                                                    |                                                                                                    |                                                                                                    |     |                                                                                                    | ~     |
| United Decas 1) Code: C-WDocuments and Settings₩admin₩비탈 회면₩catfish Wcatfish.fts 2) Cust: C-WDocuments and Settings₩admin₩비탈 회면₩catfish WCATFISH_OXA.dffs File: C-WDocuments and Settings₩admin₩비탈 회면₩catfish Wcatfish.fts Date: 2009-06-26 오후 603-10 | T) Code<br>1) Code<br>Woatfiel<br>2) Cust<br>WCATFi<br>Files U<br>Files<br>Wcatfiel<br>Date                                                                                 | ic CWDocuments and Settings₩admin₩비탈 회면₩catfish<br>h.fis<br>: C·WDocuments and Settings₩admin₩비탈 회면₩catfish<br>SH_OXAdffs<br>Ised:<br>C·WDocuments and Settings₩admin₩비탈 회면₩catfish<br>h.fis<br>:2009-06-26 모후 6:03:10                                                                                                    |     | Download Details<br>1) Code: C·WDocuments and SettingsWadmin방방달 회면방catfish<br>Wcatfish,fils<br>2) Cust: C·WDocuments and SettingsWadmin방방달 회면방catfish<br>WCATFISH_OXAdffs<br>Files C·WDocuments and SettingsWadmin방방달 회면방catfish<br>Wcatfish,fils<br>Date: 2009대6-26 우호 6,0310                                                                                                    |       |
| v.XG213_3.0_4.30.4.1                                                                                                    | v.XG213_3                                                                                                    | :0_430.4.1                                                                                                    | ?   | v.X8213_3.0_4.30.4.1                                                                                                    | L06 ? |

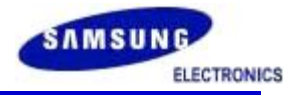

# Thank You